## **Radix Staking Tutorial**

Verdien een passief inkomen en beveilig het Radix netwerk

## Inhoud

| 1. Instapass instellen                                             | 2  |
|--------------------------------------------------------------------|----|
| Stappenplan en uitleg Instapass                                    | 2  |
| 2. Download de Radix Wallet op je computer                         | 7  |
| Stappenplan downloaden Radix wallet                                | 7  |
| 3. Download MetaMask en zet je eXRD hierop                         | 10 |
| Stappenplan <b>eXRD</b> overzetten naar MetaMask                   | 10 |
| 4. Link je Instapass account met je Wallets                        | 14 |
| Stappenplan Instapass linken met je wallets                        | 14 |
| Ethereum Wallet linken                                             | 14 |
| Radix Wallet linken                                                | 15 |
| 5. Stuur via Instabridge je eXRD naar je Radix Wallet              | 18 |
| Stappenplan Instabridge om XRD naar onze Radix Wallet te verzenden | 18 |
| 6. Stake je Radix (XRD) en verdien een passief inkomen             | 22 |
| Stappenplan Radix staken voor een passief inkomen                  | 23 |

# Radix Staking - Tutorial

In deze tutorial vind je een haarfijne uitleg hoe je met Radix een passief inkomen kunt genereren . Wanneer je vertrouwen hebt in de munt en het toch niet van plan bent te verkopen, ben je een dief van je eigen portemonnee als je deze Radix niet inzet om nog meer Radix te verdienen.

Bovendien help je hiermee het Radix netwerk te beveiligen, waardoor het op een duurzame manier kan blijven groeien.

Met onderstaande tutorial nemen we je stap voor stap mee en is het een koud kunstje om een mooi extra **passief** inkomen te verdienen.

Het kost je misschien een half uurtje tot 2 uurtjes werk, maar daar heb je daarna levenslang profijt van. Omgerekend is dat misschien wel het beste uurloon dat je ooit zal verdienen.

#### Passief inkomen in 7 stappen

Met deze 7 stappen kan het je al lukken om jouw Radix te staken. Loop je vast bij een stap? Scroll dan naar de uitgebreide uitleg over dit onderwerp waar alles stap voor stap wordt uitgelegd.

- 1. Maak via Instapass een account aan en verifieer deze
- 2. Download de Radix Wallet op je computer
  - a. Zorg dat je een backup hebt!!
- Zorg dat je <u>MetaMask</u> hebt gedownload en dat je jouw eXRD en genoeg Ethereum voor de fees hierop hebt staan
- 4. Link je Instapass account met je Ethereum wallet waar jouw **eXRD** op staat en jouw Radix wallet waar je de **XRD** naartoe wilt sturen
- 5. Stuur via Instabridge jouw XRD naar je Radix Wallet
  - a. Wanneer je al XRD hebt, stuur je deze rechtstreeks van de exchange naar je Radix wallet
- 6. Kies een aantal validator nodes waar je je Radix wilt staken
  - a. AllesOverCrypto heeft een <u>eigen validator node</u> en we werken samen met onze partner <u>Radix Staking Club</u> die ook een zeer betrouwbare node heeft
- 7. Stake jouw Radix (**XRD**) bij deze nodes en verdien (passief) een lekker extra inkomen

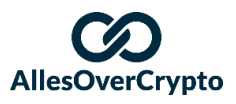

## 1. Instapass instellen

De cowboy-tijden in de cryptowereld komen snel aan een eind. Steeds meer cryptoprojecten moeten voldoen aan dezelfde wet- en regelgeving als banken. Wanneer jij een nieuwe bankrekening opent, word je gevraagd om te bewijzen dat jij bent wie je zegt dat jij bent.

Dit heet ook wel KYC, ofwel Know Your Customer (ken je klant).

In de cryptowereld zal je dit bij de meeste partijen ook moeten doen wanneer je een nieuwe cryptorekening opent. Radix heeft een fantastisch project hiervoor gebouwd wat "Instapass" heet. Hier hoef je je één keer te verifiëren en daarna kan je in de toekomst deze "pass" altijd gebruiken wanneer je in een nieuw (crypto-)project wilt investeren dat hierbij aangesloten is.

Dit profiel maak je één keer en daarna kan je hier de rest van je leven gebruik van maken. Zo ben je direct voorbereid op de toekomst van crypto.

#### Stappenplan en uitleg Instapass

Het is altijd goed om eerst even alle stappen door te lezen voordat je begint. Dan weet je wat je kan verwachten.

#### Aanmaken Instapass Account

- 1. Ga naar de website van Instapass en klik op: "Create New Instapass Identity"
  - a. Of klik direct op deze link
- 2. Lees vervolgens het bericht van Instapass en klik op
- 3. Vul hier je gegevens in, lees eventueel de voorwaarden, klik dat je hiermee akkoord gaat en klik op Create account (zie afbeelding rechts  $\rightarrow$ )
  - a. Zorg dat je wachtwoord minstens 8 karakters,
    1 getal (0-9), 1 hoofdletter heeft en 1 speciaal teken (@, !, %, etc.) heeft
- Ga naar je e-mail account en klik op de e-mail die je ontvangen hebt van <u>no-reply@instapass.io</u> met het Onderwerp "Confirm your Instapass Account"
- 5. Klik in deze e-mail vervolgens op: Verify and Sign in

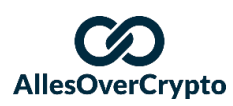

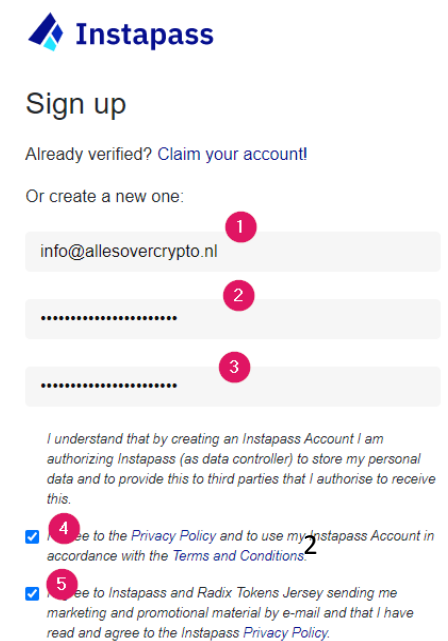

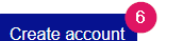

I understand

#### Verifiëren via Instapass

- Log in en het is tijd om jezelf te identificeren! Dat doen we in 2 stappen:
  - a. Je identiteit verifiëren met een geldig identiteitsbewijs
  - b. Je woonplek verifiëren met een document dat bewijst dat je woont waar je zegt dat je woont
- 7. Zorg dat je de volgende dingen gereed hebt:
  - a. Een geldig internationaal identiteitsbewijs, zoals een paspoort of ID-kaart.
  - b. Een mobiele telefoon of wanneer je geen goede camera hebt, een webcam
  - c. Een digitaal document waarmee je je woonplaats kunt bewijzen
    - Denk hierbij aan een brief van de Belastingdienst, gemeente, energiemaatschappij, creditcardmaatschappij, overheid of een telefoonrekening. Als het maar niet ouder is dan 3 maanden en je huidige adresgegevens en naam op staan.
    - ii. Je kan zo'n pdf-document eenvoudig downloaden via bijvoorbeeld internetbankieren of je energiemaatschappij. Download je laatste afschriften (van 1 dag) of factuur en hier staan ook je adresgegevens op.
- 8. Klik bij "KYC Status: Start my identity verification process" op

Get Started

1. Validate your identity

9. Vul het land waarin je woont, je moedertaal en het verificatiedocument dat je klaar hebt liggen in en klik op "**Continue to ID Verification**"

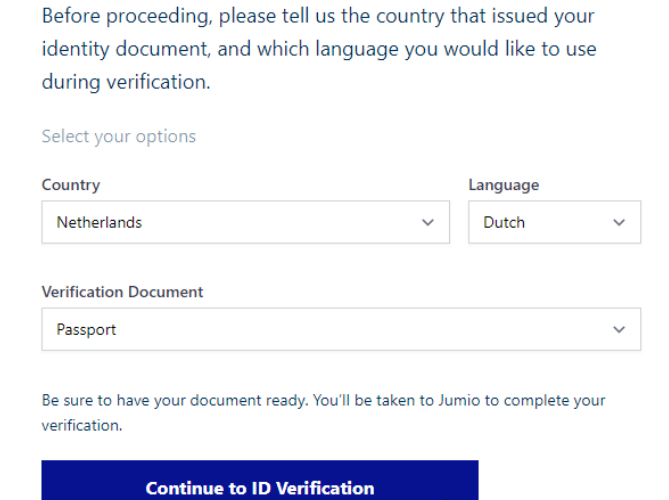

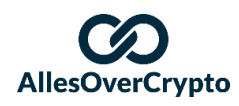

- 10. Klik op "Beginnen"
- 11. Je krijgt nu 2 opties, webcam of telefoon.
- a. Als je een telefoon hebt, kies dan voor deze optie, dit is het meest eenvoudig.12. Telefoon
  - a. Stuur de link naar een e-mailadres op je telefoon
  - b. Wil je liever een QR code scannen?
    - i. Zorg dan dat je een app hebt waarmee je QR codes kan scannen.
      - 1. Heb je een iPhone? Dan kan je gewoon je camera gebruiken.
      - Heb je een Android en kan je de code niet met je camera scannen? Dan kan je <u>Google Lens</u> gebruiken. <u>Download deze</u> <u>hier</u> als je dit nog niet hebt.
    - ii. Open de QR scan app en scan de QR code die je aan de rechterzijde in beeld ziet
    - iii. Wanneer de app niet automatisch de link opent, klik dan op de link die op je telefoon in beeld komt
  - c. Wanneer je de link opent, zou je dit beeld op je telefoon moeten zien:

| 09:08                                                                                           | ☞⊿ 🖬 58%                                          |
|-------------------------------------------------------------------------------------------------|---------------------------------------------------|
| X 🔒 radix.lon.netverify.com                                                                     | < :                                               |
| <b>(</b>                                                                                        |                                                   |
|                                                                                                 | -                                                 |
| Pasfoto pagina var<br>Stap 1 van 2<br>Centreer uw paspoort en maa<br>ervoor dat alle details du | a paspoort<br>ak een foto. Zorg<br>uidelijk zijn. |
| Beginnen                                                                                        |                                                   |
| Powered by <b>jumio</b><br>v4.160.0-2481ced6                                                    |                                                   |

- d. Klik op "Beginnen"
- e. Geef toestemming om gebruik te maken van je camera
- f. Maak een foto van je paspoort of id-kaart, let hierbij op dat:

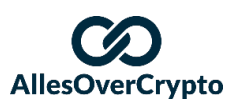

- i. Het gedeelte van je paspoort met jouw gegevens of je id-kaart er volledig op staat
- ii. Alle gegevens duidelijk zichtbaar en te lezen zijn
- iii. Doe dit eventueel opnieuw als je niet tevreden bent over de foto
- iv. Klik op "Bevestigen"
- g. Volg de instructies om je gezicht te verifiëren
  - i. Deze instructies staan onderaan in beeld
- 13. Wanneer je deze stappen succesvol hebt voltooid, zou je bij "KYC Status: Start my identity verification process" nu "In Progress" moeten zien staan:

| KYC Status: Start my identity verification process                                                                                                    | In Progress |
|----------------------------------------------------------------------------------------------------|-------------|
| There are 2 steps to the KYC process: validating your identity, and validating your current address. Please ensure you have your identity document and proof of address document ready before you start. |             |
| Continue                                                                                                    |             |

14. Je bent er echter nog niet! Nu gaan we onze "Proof of Address" opsturen

Continue

- 15. Klik hiervoor op
- 16. Wanneer je ID verificatie goed is verlopen, dan zal deze automatisch goedgekeurd worden door het systeem.
   Je ziet aan de rechterkant dan "Verified" staan: →

1. Identity Verification

Verified

a. Het kan echter voorkomen dat het niet

automatisch gelukt is. Dan zullen de medewerkers van Instapass hiernaar gaan kijken. Mocht dit langer dan 48 uur duren, dan kan je een e-mail sturen naar <u>hello@instapass.io</u> om aan te geven dat je al een poosje op goedkeuring wacht.

17. Klik vervolgens op

Continue Verification

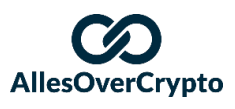

18. Vul je gegevens in en klik op "Continue to Address Verification"

| 2. Proof of Address                                                                                                   |                       | 1. Identity Verification                 |
|----------------------------------------------------------------------------------------------------|-----------------------|------------------------------------------|
| Now we need to confirm your residency.                                                                                |                       | Verified                                 |
| Select your options                                                                                                   |                       | 2. Proof of Residence                    |
| Country                                                                                                    | Language 2            | Not started                              |
| Netherlands ~                                                                                                    | Dutch 🗸               | 3. Automated Checks                      |
| Verification Document                                                                                                 | 3                     | Awaiting proof of residence verification |
| Bank statement                                                                                                    | ~                     |                                          |
| Be sure to have your document ready. You'll be taken to J<br>verification.<br><b>Continue to Address Verification</b> | umio to complete your |                                          |

- 19. Klik vervolgens op "Bestand uploaden" en selecteer het bestand waar je
- adresgegevens op staan 20. Klik hierna op
- 21. Je bent nu klaar met jezelf verifiëren!
  - a. Je ziet waarschijnlijk wel nog steeds "In progress" staan bij je KYC status. Dit is omdat het maximaal 48 uur duurt tot het compliance team van Instapass alles heeft gecontroleerd.

Tijdens het wachten kunnen wij ondertussen door met de volgende stappen. We hebben nog een Radix en Ethereum adres nodig. Laten we daarmee beginnen.

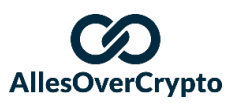

## 2. Download de Radix Wallet op je computer

Via de Radix wallet kunnen we al onze Radix heel eenvoudig staken. Het downloaden en instellen van deze wallet is zo gepiept.

Het allerbelangrijkste waar je om moet letten is dat je altijd een back-up op een veilige plek hebt! Als je de toegang tot je wallet verliest, verlies je toegang tot je coins en deze ben je dan ook echt kwijt. We zullen tips geven hoe je dit zo goed mogelijk voorkomt.

#### Stappenplan downloaden Radix wallet

Het is altijd goed om eerst even alle stappen door te lezen voordat je begint. Dan weet je wat je kan verwachten.

- 1. Ga naar de downloadpagina van Radix en selecteer de wallet voor jouw systeem
- 2. Het bestand heet "Radix-Wallet-Setup-1.0.1"
  - a. De cijfers aan het einde kunnen anders zijn wanneer er inmiddels nieuwere versies zijn
- 3. Sla deze op en open de wallet
- 4. Klik op "Create new wallet"

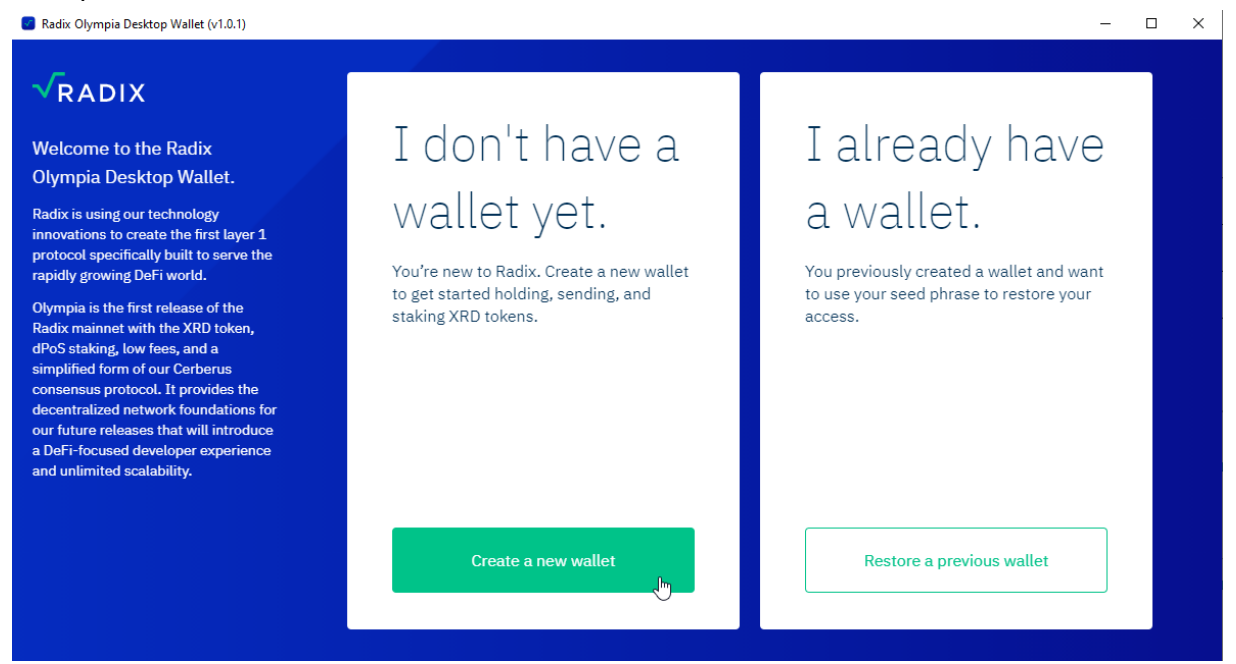

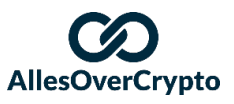

#### Nu wordt het belangrijk!

5. Sla deze 12 woorden heel goed op!! Neem hier echt even de tijd voor Wanneer jij je toegang tot je wallet verliest, ben je alles wat erop staat kwijt. Maar met deze 12 woorden kan je altijd weer terug bij je coins. Zelfs als je computer volledig afgebrand is, zorgen deze 12 woorden ervoor dat jij je Radix niet verliest.

Dit zorgt er echter ook voor dat anderen met deze 12 woorden bij je Radix kunnen komen van waar dan ook ter wereld. Het beste is dus om deze offline op te slaan in een brandveilige kluis of op een onverwachte, maar veilige plek.

Split de woorden in 2 of 3 papiertjes op en bewaar ze op andere plekken dan thuis (voor als je huis afbrandt). Zorg dan wel dat je overlap hebt en je niet ineens een deel van de woorden kwijt bent als er een papiertje ontbreekt.

Het kan zelfs verstandig zijn om ook van deze papiertjes een back-up te maken. Eventueel kan je ook een wachtwoordmanager gebruiken om (een deel van) deze woorden op te slaan.

6. Wanneer je deze woorden veilig hebt opgeschreven, klik je op

I've written down my seed phrase

- 7. Hierna vraagt Radix je een aantal willekeurige woorden op te schrijven om zeker te weten dat je ze echt hebt opgeschreven.
  - a. Vul deze woorden in en klik op
- 8. Bedenk nu een veilig wachtwoord voor je Radix Wallet, vul deze 2x in en klik op

Confirm

- a. Hiermee kan je straks inloggen op je Radix wallet en beveilig je hem dat anderen deze niet zomaar kunnen openen om bijvoorbeeld je saldo te zien
- 9. Bedenk een veilige pincode, vul deze 2x in en klik op
  - a. Dit is een extra beveiliging voor als je per ongeluk je wallet open zou laten staan. Deze pin heb je nodig om Radix te versturen
- 10. Bedenk een duidelijke naam voor je eerste Radix wallet en klik op save!

# Let's set the name of your account

Confirm PIN

AllesOverCrypto Wallet

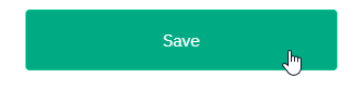

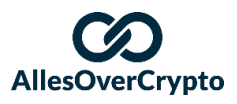

En deze stap is ook weer afgerond! Gefeliciteerd met je eerste officiële Radix Wallet! Nu moeten we ervoor zorgen dat we een wallet hebben waar onze **eXRD** op staan.

#### Als het goed is heb je nu:

- 1. Een Instapass account (die al geverifieerd is of nog geverifieerd wordt)
- 2. Een Radix wallet!

Mocht je al **XRD** hebben en geen **eXRD**, dan kan je deze stap overslaan. Ook als je al een Meta Mask of hardware wallet hebt waar je **eXRD** opstaan, kan je deze stap overslaan.

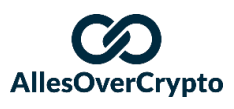

## 3. Download MetaMask en zet je **eXRD** hierop

Je hebt echte Radix (**XRD**) nodig om te kunnen staken in de Radix Wallet. Als jij nog **eXRD** hebt, dan dienen we deze eerst te swappen (inwisselen voor **XRD**). Om deze te kunnen swappen, dient jouw **eXRD** op je eigen Ethereum wallet te staan en niet op een exchange.

Let op 1: dit is alleen relevant zolang jouw eXRD nog op een exchange staan en deze exchange ze nog niet zelf heeft omgewisseld naar XRD. Als jouw eXRD wel al XRD is geworden op de exchange (dit herken je aan de ticker, XRD = de juiste Radix, eXRD is de 'oude' token), dan kan je deze rechtstreeks naar je Radix wallet sturen die je in stap 2 hebt opgezet.

**Let op 2:** Je hebt ook Ethereum nodig op deze wallet om Ethereum fees te kunnen betalen. Afhankelijk van de drukte op het netwerk kan dit tussen de \$5 en \$100 kosten aan ETH-fees.

#### Stappenplan eXRD overzetten naar MetaMask

Het is altijd goed om eerst even alle stappen door te lezen voordat je begint. Dan weet je wat je kan verwachten.

- 1. Ga naar de <u>downloadpagina van MetaMask</u> en klik op de internetbrowser die je nu gebruikt
- 2. Download hier MetaMask als extensie voor je browser

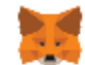

Wil je 'MetaMask' toevoegen?

De app/extensie kan het volgende doen:

Al je gegevens lezen en wijzigen op de websites die je bezoekt

Meldingen weergeven

Gegevens aanpassen die je kopieert en plakt

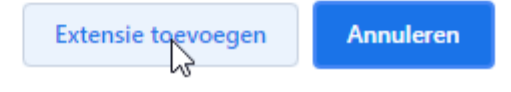

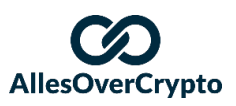

3. Na maximaal een minuut kom je op een nieuwe pagina terecht. Klik hier op "Get started"

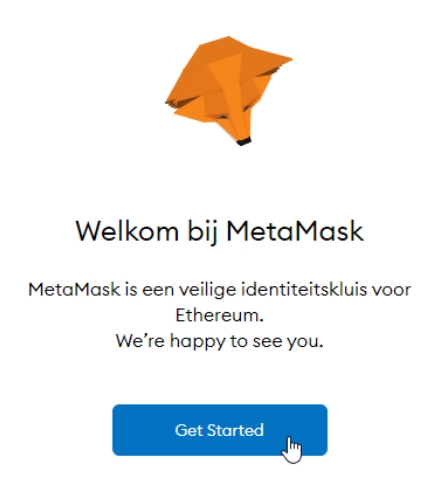

4. Klik op "Create a Wallet"

🐹 METAMASK

#### New to MetaMask?

| No, I already have a Secret Recovery Phrase | Yes, let's get set up!<br>This will create a new wallet and Secret Recovery Phrase |
|---------------------------------------------|------------------------------------------------------------------------------------|
| Import wallet                               | Create a Wallet                                                                    |

- 5. Bepaal of je gegevens naar MetaMask wil sturen of niet
  - a. Dit kan geen kwaad, maar wij klikken hier altijd op "No Thanks"
- 6. Bedenk een veilig wachtwoord voor je MetaMask, vind aan dat je de Gebruikersvoorwaarden hebt gelezen en klik op
- 7. Volg eventueel de video om te leren over je recovery phrase. Als het goed is weet je nu hoe belangrijk deze is. **Sla deze goed op!!**
- 8. Op de volgende pagina klik je op het scherm waar staat "Click to reveal secret words"
  - a. Sla deze goed op!!
  - b. Bekijk bij Radix stap 5, tips hoe je dit veilig doet
  - c. Wanneer je dit echt goed hebt gedaan, klik je op
- In het volgende scherm klik je alle 12 de woorden op de juiste volgorde aan om te bewijzen dat je ze ergens hebt opgeschreven en je klikt op
   Bevestigen Jm
- 10. Hierna krijg je nog extra beveiligingstips, lees deze door en klik op

All Done

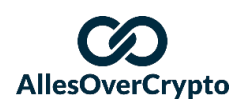

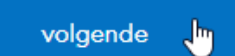

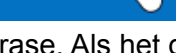

11. Klik in het nieuwe scherm op "Voeg token toe"

|                                       |        | ۲                          |   |
|---------------------------------------|--------|----------------------------|---|
|                                       |        | <b>O ETH</b><br>\$0.00 USD |   |
|                                       |        | U Sturen Swap              |   |
|                                       | Assets | Activity                   |   |
| • • • • • • • • • • • • • • • • • • • |        |                            | > |
|                                       |        | Voeg token toe             |   |

- 12. Klik op "Custom Token" en vul bij "Token Contract Address" het volgende in: 0x6468e79A80C0eaB0F9A2B574c8d5bC374Af59414
- 13. De rest wordt automatisch ingevuld (**eXRD** en 18) en je kan op "Volgende" klikken

| Tokens toevoegen                  |        |
|-----------------------------------|--------|
| Zoeken Custom Token               |        |
| Token Contract Address            | 2      |
| 8e79A80C0eaB0F9A2B574c8d5bC374Af5 | 9414   |
| Token Symbol                      | Bewerk |
| eXRD                              |        |
| Decimalen van precisie            |        |
| 18                                |        |
|                                   |        |
|                                   |        |
|                                   |        |
|                                   |        |
|                                   |        |
|                                   |        |
|                                   |        |
|                                   |        |
|                                   | 3      |
| Annuleer volgende                 | -F     |

14. Klik hierna op "Tokens toevoegen" en **eXRD** is zichtbaar in je MetaMask wallet!

- 15. Ga nu naar de exchange waar je jouw **eXRD** hebt staan en klik hier op Withdraw. Voor Kucoin en Bitfinex zijn dit de volgende pagina's:
  - a. Bitfinex eXRD withdrawal
  - b. Kucoin eXRD withdrawal
- 16. Kopieer bij MetaMask je wallet address door op Accountnaam te klikken:

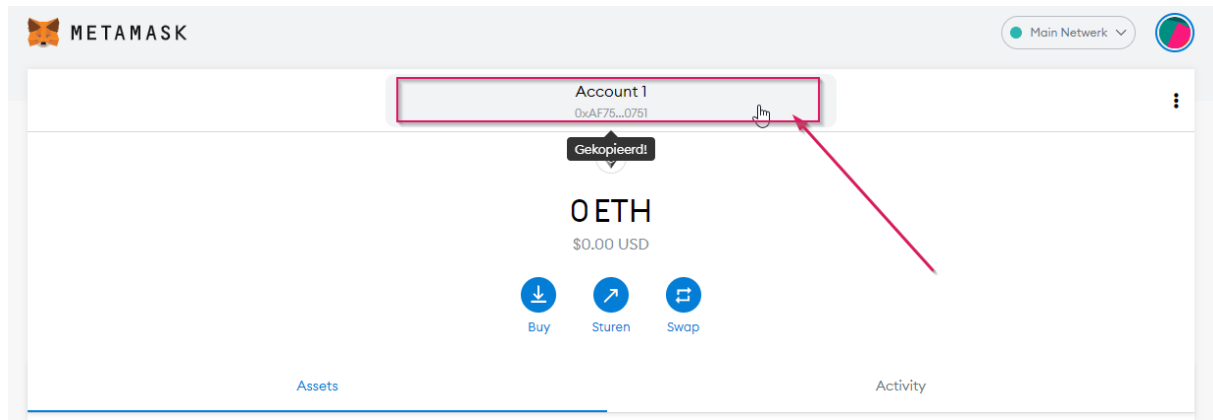

- 17. Vul deze in bij (Wallet) Address bij de exchange waar je **eXRD** staat
- 18. Vul bij Amount het aantal **eXRD** in dat je wilt opnemen
  - a. Als je niet zeker weet of je het goed doet, vul je hier een klein bedrag in om te testen of alles goed gaat. Wanneer dit goed is gegaan kan je daarna de rest versturen
- 19. Volg de verdere instructies van de exchange om de overboeking te voltooien

#### Dan is ook deze stap weer voltooid! Als het goed is heb je nu:

- 1. Een Instapass account (die al geverifieerd is of nog geverifieerd wordt)
- 2. Een Radix wallet!
- 3. Al je **eXRD** op je MetaMask staan

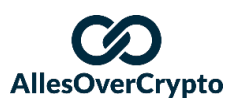

## 4. Link je Instapass account met je Wallets

We hebben nu een **eXRD** (e-Radix token) én een **XRD** (de echte Radix) wallet. Deze kunnen we gebruiken om onze **eXRD** in te ruilen voor de echte **XRD** tokens die we nodig hebben om te kunnen staken voor ons passieve inkomen.

Dit doen we door deze wallets eerst te connecten aan ons Instapass account

#### Stappenplan Instapass linken met je wallets

Het is altijd goed om eerst even alle stappen door te lezen voordat je begint. Dan weet je wat je kan verwachten.

1. Ga <u>via deze link naar Instapass</u> en log in met de gegevens die je in stap 1 van deze tutorial hebt opgegeven bij het platform

#### Ethereum Wallet linken

- 2. Klik onderin bij "Radix and Ethereum Address" op "Add Address" en klik als eerst op op "Ethereum"
  - a. Of klik hier voor een shortcut
- 3. Op het volgende scherm klik je op MetaMask

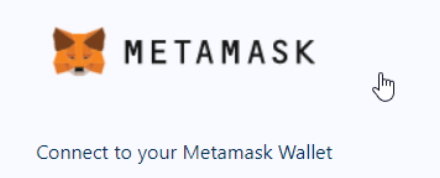

- Rechtsboven opent bij MetaMask een scherm waar je je wallet kan connecten. Selecteer de wallet waar je eXRD op staan en klik op "Volgende"
  - a. Als je de onderstaande error krijgt, kan het zijn dat je in een ander tabblad MetaMask al open hebt staan om met Instapass te connecten. Sluit dit tabblad dan eerst af

Cannot connect address. Check that the address hasn't already been verified by Radix. <u>View Connected Accounts</u>

- 5. Klik vervolgens op "Connect" en in het scherm hierna op "Teken"
- 6. Gefeliciteerd!! Je MetaMask wallet is nu gekoppeld aan je Instapass. Nu nog onze Radix wallet

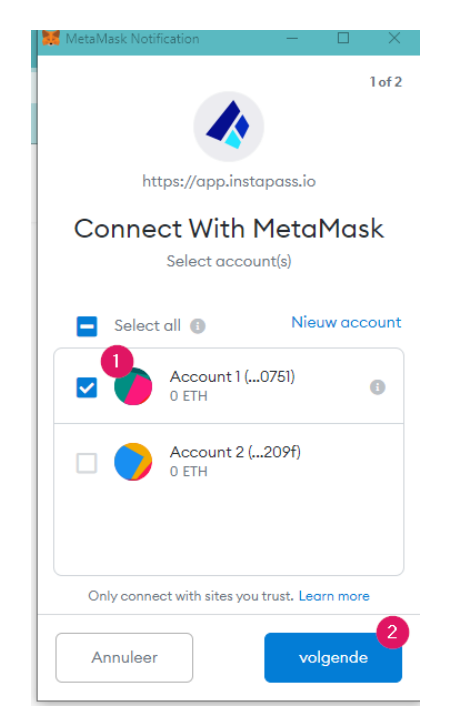

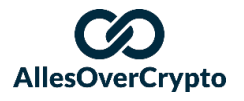

Radix Wallet linken

- 7. Klik onderin bij "Radix and Ethereum Address" op "Add Address" en klik als eerst op op "Radix"
  - a. Of klik hier voor een shortcut
- 8. Ga vervolgens naar je Radix Wallet die je gedownload hebt in stap 2 en kopieer jouw wallet address door helemaal rechtsboven op de vierkantjes te klikken:

| Radix Olympia Desktop Wallet (v1.0.1) |              |                       | – 🗆 X                        |
|---------------------------------------|--------------|-----------------------|------------------------------|
| √RADIX                                | XRD Balances | Current Address: rdx1 |                              |
| AllesOverCrypto                       |              | Available<br>O XRD    | Staked or Unstaking<br>0 XRD |
| Address: zdxvesngp7uj 🕞               |              |                       |                              |
| 位 Balances                            |              |                       |                              |
| 아 Send Tokens                         |              |                       |                              |
| 🏠 Stake & Unstake                     |              | /                     |                              |
| History                               |              |                       |                              |
|                                       |              |                       |                              |
| ? Help                                |              |                       |                              |
| (்) Wallet Settings                   |              |                       |                              |
|                                       |              |                       |                              |

9. Vul dit adres in bij Instapass bij "Your Radix Address" en klik op "Add Address"

## Validate a Radix Address

Add your address and verify that it's yours.

| Your Radix Address | 2           |
|--------------------|-------------|
| rdx1               | Add Address |

#### Addresses you need to verify

Please check your Radix wallet for a token transfer of 1 VERIFY token. The message attached to that transfer contains an 8 letter code to provide to us.

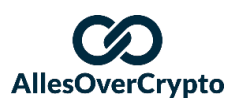

10. Er wordt nu een "Verify Token" naar je Radix Wallet gestuurd

| Validate a Ra                                                            | dix Address                                                                                                    |
|--------------------------------------------------------------------------|----------------------------------------------------------------------------------------------------|
| Add your address and verif                                               | y that it's yours.                                                                                                    |
| Your Radix Address                                                       |                                                                                                    |
| rdx1                                                                     | Add Address                                                                                                    |
| Addresses you n                                                          | Sending verification code                                                                                                    |
| Please check your Rad<br>token. The message at<br>code to provide to us. | Sending you a VERIFY token with a confirmation code. Please open your Radix wallet<br>and activate this address to look for the transfer. |
| rdx1                                                                     | Validate Code Re-send Verification Remove                                                                                                 |

- 11. Ga hiervoor naar je Radix wallet en klik links op "History"
- 12. Vervolgens zie je een transactie waar staat "Received 1 VERI", klik hieronder op

|                                       | <u>ssage, click to p</u> | ecrypt.               |                      |    |
|---------------------------------------|--------------------------|-----------------------|----------------------|----|
| Radix Olympia Desktop Wallet (v1.0.1) |                          |                       | -                    |    |
| VRADIX                                | History                  | Current Address: rdx1 |                      | 6  |
| AllesOverCrypto Address: xdxvesngp7uj | 10-8-2021 10:42          | ←O Received 1 VERI    | From: rdxupglpesty 🗅 | 1) |
| 4월 Balances                           |                          |                       |                      |    |
| Send Tokens                           |                          |                       |                      |    |
| History                               |                          |                       |                      |    |
| 🕐 Help                                |                          |                       |                      |    |

13. Vervolgens zie je een code tevoorschijn komen die je in kan vullen bij Instapass:

|   | 10-8-2021 10:42               | ← ○ Received 1 VERI             | From: rdxupglpesty 🖻 | ( <b>R</b> ) |
|---|-------------------------------|---------------------------------|----------------------|--------------|
|   | 合 Enter ELDZEBGO in Instapass |                                 |                      |              |
| ~ | a tamur naar laat             | noon on klik on "Validate Cade" |                      |              |

14. Ga terug naar Instapass en klik op "Validate Code"

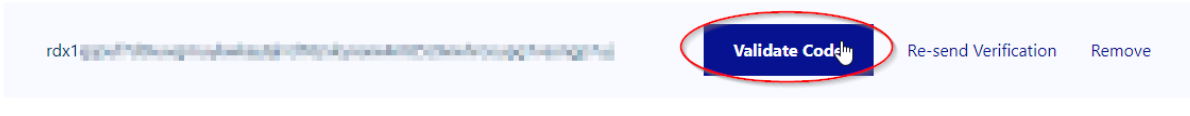

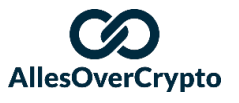

15. Vul hier vervolgens jouw code in en klik op "Submit"

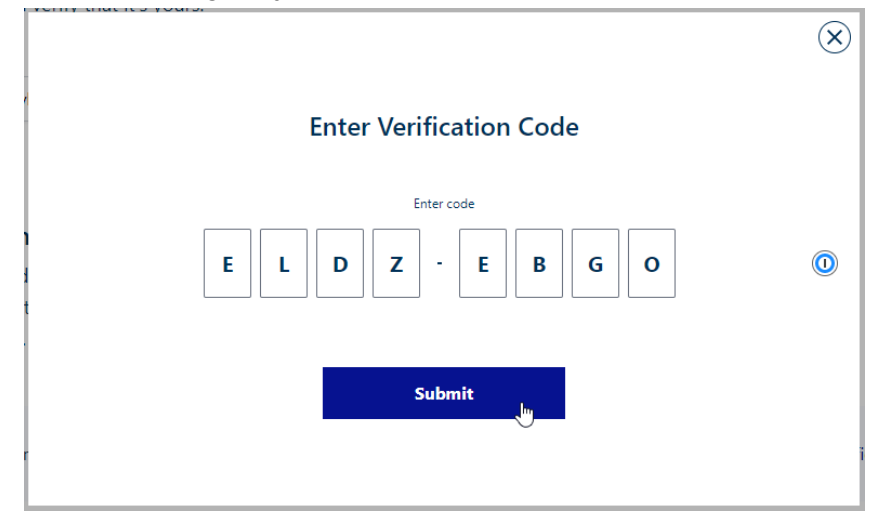

16. En als alles goed gegaan is, is het je gelukt je Radix Wallet te connecten!

 $(\mathbf{X})$ 

| $\oslash$                       |  |
|---------------------------------|--|
| Success                         |  |
| Your Radix address is verified. |  |
| View all wallets                |  |

#### Dan is ook deze stap weer voltooid! Als het goed is heb je nu:

- 1. Een Instapass account (die al geverifieerd is of nog geverifieerd wordt)
- 2. Een Radix wallet!
- 3. Al je **eXRD** op je MetaMask staan
- 4. Je Radix wallet van stap 2 en je MetaMask wallet van stap 3 gelinkt aan je Instapass account van stap 1

Nu wordt het leuk, want in de volgende stap zal je in het bezit komen van je eerste échte Radix! We gaan namelijk **eXRD** omzetten naar **XRD** en op onze wallet zetten!

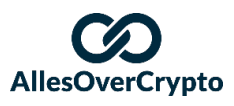

## 5. Stuur via Instabridge je **eXRD** naar je Radix Wallet

De op één na laatste stap!

Tijd om onze eerste echte Radix te ontvangen! Hiervoor hebben we Instabridge nodig om onze **eXRD** om te zetten naar **XRD**. Ook hebben we onze MetaMask wallet en onze Radix wallet nodig.

**Let op!** Deze stap kan je pas zetten als je volledig geverifieerd bent bij Instapass. Als dit nog niet het geval is, dien je nog even geduld te hebben voordat je verder kan.

Stappenplan Instabridge om XRD naar onze Radix Wallet te verzenden

Het is altijd goed om eerst even alle stappen door te lezen voordat je begint. Dan weet je wat je kan verwachten.

- 1. Ga naar de website van Instabridge
- 2. Als je MetaMask nog niet gelinkt is, kom je bij de homepage waar je in kan vullen hoeveel **XRD** je wilt sturen. Als je een ander scherm krijgt, ga dan verder naar stap 5
- 3. Vul in hoeveel eXRD je wilt omwisselen voor XRD
  - a. Je kan ervoor kiezen om eerst een klein bedrag te doen om alles te testen. Kies er dan minimaal 100, zodat je ook het staken kan testen
  - b. Je kan uiteraard ook meteen alles doen als je zeker van je zaak bent en niet te veel Ethereum fees wilt betalen

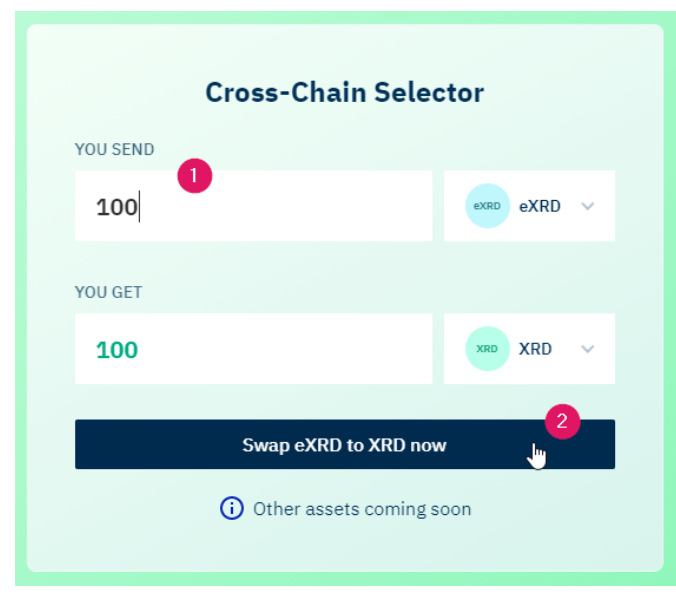

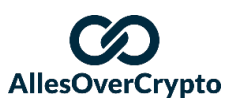

4. Wanneer je dit nog niet hebt gedaan, log in op MetaMask en link deze met Instabridge

| 😹 MetaMask Notification — 🗆 🗙                                                      |
|------------------------------------------------------------------------------------|
| Ondertekeningsverzoek                                                              |
| Account: Balans::<br>Ledger 1                                                      |
| Origin: 🕐 https://app.instabridge.io                                               |
| U ondertekent:                                                                     |
| Bericht:<br>Oxaba82483a1ccOcfdb1849aafba4d76a7b41<br>181e6c926acO3a3324cd2f5d62af5 |
| Annuleer Teken                                                                     |

5. Hierna krijg je een scherm als deze te zien:

| Maximum allowable eXRD -> XRD transfer<br>~1255521.309 eXRD |           |
|-------------------------------------------------------------|-----------|
|                                                             | + Details |
| Maximum allowable XRD -> eXRD transfer<br>Coming Soon!      |           |

- a. Mocht een hogere Tier willen, dan kan je op Instapass kijken hoe dit moet of een mailtje sturen naar <u>hello@instapass.io</u>. Op het moment van schrijven is het team van Radix ermee bezig om hogere tiers voor elkaar te krijgen waarbij meer dan 100.000 dollar per jaar verstuurd kan worden
- 6. Klik vervolgens op "Transfer"

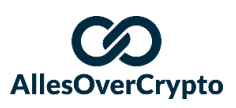

7. Vul in het volgende scherm in hoeveel **eXRD** je wilt versturen en klik op "Transfer":

| eXRD Input        |     |                                     |
|-------------------|-----|-------------------------------------|
| - Transfer Amount |     | Destination Wallet: Radix Address 1 |
| 100               | MAX | rdx1                                |
|                   |     |                                     |
|                   |     | SEER .                              |

8. Je krijgt nu via MetaMask een scherm te zien met de samenvatting van de transactie. Zorg dat je genoeg Ethereum fees op je wallet hebt staan en klik op "Bevestigen"

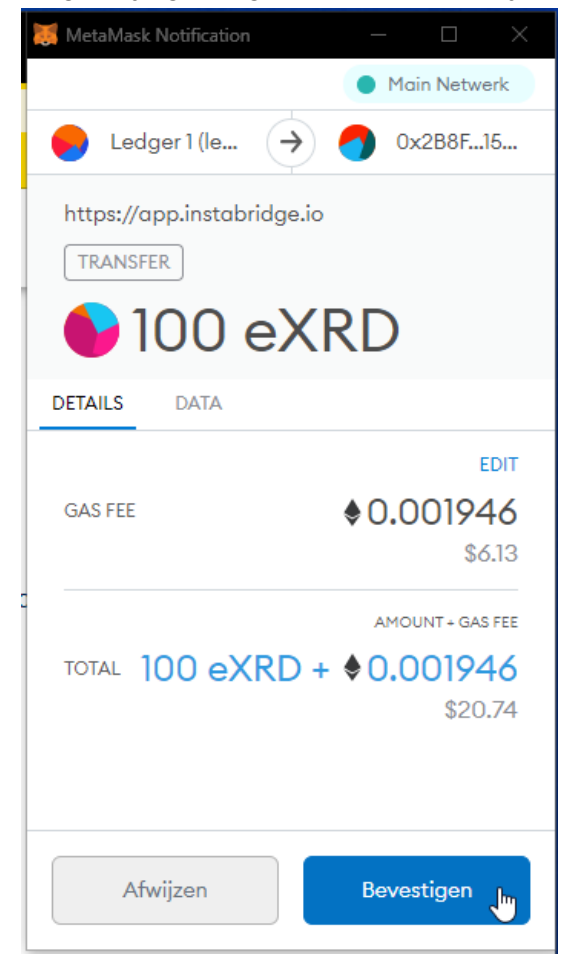

- 9. Ga naar je Radix Wallet en wacht geduldig af tot je XRD aankomt
  - a. Dit kan even duren, afhankelijk van de drukte op het Ethereum netwerk
    - i. Dit kan variëren van 2 minuutjes tot enkele uren
    - ii. Als na 24 uur je geld er nog steeds niet is, kan je contact opnemen met het Radix team via <u>Discord</u> of de <u>mail</u>
    - iii. Let op dat je naar het Radix adres kijkt dat je hebt gekoppeld aan je Instapass

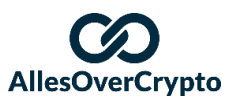

10. Wanneer de **XRD** is aangekomen, kan je dit zien bij "History". Dan ziet het er ongeveer zo uit. Je krijgt ook een mail dat de transactie is gelukt.

| Radix Olympia Desktop Wallet (v1.0.1) |                          |                                        |                      | - 0       | × |
|---------------------------------------|--------------------------|----------------------------------------|----------------------|-----------|---|
| √RADIX                                | History Current Address: |                                        |                      | ipation ( | 0 |
| B Holison                             | P4000000                 | ←O Received 99 XRD                     | From: rdxghca65ngr 🖻 | (त)       |   |
|                                       | F-6-300126-08            | ←O Received 1 XRD                      | From: rdxghca65ngr 🗈 | ()        |   |
| <b>団 Balances</b>                     | PROPERTY.                | ←O Received 1 VERI                     | From: rdxupglpesty 🖻 |           |   |
| 아 Send Tokens                         |                          | △ Encrypted message, click to decrypt. |                      |           |   |
| G Stake & Unstake                     |                          |                                        |                      |           |   |
| History                               |                          |                                        |                      |           |   |
|                                       |                          |                                        |                      |           |   |
|                                       |                          |                                        |                      |           |   |
|                                       |                          |                                        |                      |           |   |
| 2 Help                                |                          |                                        |                      |           |   |
| 😳 Help                                |                          |                                        |                      |           |   |
|                                       |                          |                                        |                      |           |   |

11. Van harte gefeliciteerd met je eerste échte Radix!! Schrijft deze datum op in je agenda, want je kan vanaf nu elk jaar vieren dat dit de dag is waardoor jij in de toekomst kan genieten van grote financiële vrijheid!

#### Dan is ook deze stap weer voltooid! Als het goed is heb je nu:

- 1. Een Instapass account (die al geverifieerd is of nog geverifieerd wordt)
- 2. Een Radix wallet!
- 3. Al je **eXRD** op je MetaMask staan
- 4. Je Radix wallet van stap 2 en je MetaMask wallet van stap 3 gelinkt aan je Instapass account van stap 1
- 5. Je eXRD omgezet naar XRD en deze op je Radix wallet staan!

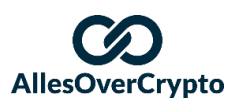

## 6. Stake je Radix (**XRD**) en verdien een passief inkomen

We zijn er bijna! Dit is de laatste en misschien wel makkelijkste stap die je nog maar hoeft te zetten.

Door je Radix te staken bij een Validator Node, zorg je ervoor dat het netwerk van Radix veilig blijft én hier word je dus voor beloond. Dat betekent dat jij meer en meer Radix gaat verdienen en daar hoef je echt helemaal niks meer voor te doen.

Het enige nadeel is dat het 10-14 dagen duurt voordat je jouw Radix weer terug krijgt wanneer je hierom vraagt om fraude te voorkomen. Als je toch van plan bent om voorlopig niet uit te betalen, dan hoeft dat geen enkel probleem te zijn. Na verloop van tijd zal deze periode waarschijnlijk steeds korter worden.

#### Maar hoe kies je een Validator Node?

Die keuze kunnen we je heel makkelijk maken, want AllesOverCrypto heeft een zeer goede Validator Node ter beschikking gesteld aan de Nederlands Radix gemeenschap. Ook onze trading expert Joël heeft een zeer betrouwbare node (Radix Staking Club) waar je gebruik van kan maken.

We vragen maar 2% fee (gemiddelde is 2-4%), omdat we de community het allerbelangrijkst vinden. Hiermee kunnen wij een perfecte service blijven leveren, zonder veel te hoeven vragen.

#### Voor meer informatie:

- Website AllesOverCrypto node
- Website Radix Staking Club node

Het is altijd verstandig om niet **alles** bij één node te plaatsen. Wanneer deze node om wat voor reden dan ook offline gaat, kost dit jouw je passieve inkomsten. Je Radix munten zijn wel te allen tijde veilig, ongeacht de uptime van een node.

Radix zelf raadt de 5-by-5 rule aan. Dit houdt in dat je 5 validator nodes kiest die allemaal niet meer dan 5% van alle 'stake' hebben. <u>Hier kan je daar meer over lezen</u>.

Voor de veiligheid van het netwerk is het belangrijk dat je hierop let. Mocht je dit te veel moeite vinden, zorg dan dat je in ieder geval je jouw stake verdeelt over de node van AllesOverCrypto en Radix Staking Club. Dit kan 50/50, maar ook 70/30 of 25/75. Net wat jij wilt.

Voor de rest van deze tutorial gebruiken we de AllesOverCrypto node als voorbeeld.

Op deze website kan je meer informatie vinden over andere nodes.

Maar nu tijd voor het stappenplan naar een passief inkomen!

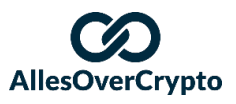

#### Stappenplan Radix staken voor een passief inkomen

Het is altijd goed om eerst even alle stappen door te lezen voordat je begint. Dan weet je wat je kan verwachten.

- 1. Bepaal bij welke Radix Validator Node je graag jouw Radix wilt staken. Je wilt dit bij een betrouwbare node doen.
  - Met een groot team hebben we bij AllesOverCrypto alle capaciteiten om een goede node op te zetten en we hebben echt overal aan gedacht:
    - Zo betrouwbaar als technisch mogelijk
      - Back-ups in Duitsland, ddos bescherming, 24/7 monitoring, etc.
    - Altijd antwoord op je vragen met ons team aan experts tot je beschikking
    - Community staat op plek 1, zoals je van ons gewend bent
    - Alles draait op 100% groene energie
    - Team van de grootste Radix-supporters die al sinds 2015 alle ontwikkelingen volgen en dus echt hart hebben voor de zaak
  - Radix Staking Club is een validator node van onze partner die zeer betrouwbaar is en veel tijd en moeite erin heeft gestoken om een goede en betrouwbare node op te zetten.
  - Mocht je meer informatie willen over andere nodes, dan kan je deze website bekijken met een overzicht van alle nodes.
- 2. Kopieer het "Validator Stake ID" voor de node waar je wilt staken
  - Voor AllesOverCrypto is dit: rv1qgw2s2rrn5gs3tumtk4z62casy5f0ze49zutfy6t32acyc7vn00qsjkajvj
  - Voor Radix Staking Club is dit: rv1qdunll7z585pa4s2u5lh0hj96t9cxp955yzqhul8myewqvzhqphp7rqhs3p
- 3. In je Radix Wallet ga je vervolgens naar "Stake & Unstake"
- 4. Bij "Validator" vul je het adres in dat je bij stap 2 hebt gekopieerd
- 5. Bij "Amount" vul je het aantal **XRD** in dat je wilt staken bij deze validator en je klikt op "Stake"

| <ul> <li>Balances</li> <li>Send Tokens</li> <li>Stake &amp; Unstake</li> <li>History</li> </ul> | Holders of XRD tokens may stake them to validator nodes of their choice to receiv<br>potential incentive rewards. Note that once XRD tokens are staked, unstaking can<br>be requested for up to 2 hours, and unstake requests will be subject to a lengthy<br>delay before tokens are available. Please visit <u>learn.radixdlt.com</u> for more informa<br>about staking, unstaking, and selecting good validator nodes.<br>Staking Account<br>Validator<br>rv1qgw2s2rrn5gs3tumtk4z62casy5f0ze49zutfy6t32acyc7vn00qsjkajv |
|-------------------------------------------------------------------------------------------------|----------------------------------------------------------------------------------------------------|
| <ul> <li>Balances</li> <li>Send Tokens</li> <li>Stake &amp; Unstake</li> <li>History</li> </ul> | Staking Account         Validator         rv1qgw2s2rrn5gs3tumtk4z62casy5f0ze49zutfy6t32acyc7vn00qsjkajv         Amount                                                                                                    |
| Send Tokens                                                                                     | Validator<br>rv1qgw2s2rrn5gs3tumtk4z62casy5f0ze49zutfy6t32acyc7vn00qsjkajv                                                                                                    |
| Stake & Unstake                                                                                 | rv1qgw2s2rrn5gs3tumtk4z62casy5f0ze49zutfy6t32acyc7vn00qsjkajv                                                                                                    |
| History                                                                                         | Amount                                                                                                    |
|                                                                                                 |                                                                                                    |
|                                                                                                 | 100                                                                                                    |
|                                                                                                 |                                                                                                    |
|                                                                                                 | 4<br>Stake                                                                                                    |
| ? Help                                                                                          |                                                                                                    |
|                                                                                                 |                                                                                                    |

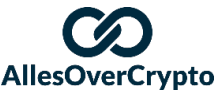

6. Vervolgens vul je jouw PIN in en klik je op "Confirm transaction"

**Confirm Transaction Details** 

| Your address | white a definition that a design of the first of the first of the property of the first of the first of the |
|--------------|----------------------------------------------------------------------------------------------------|
| Stake to     | rv1qgw2s2rrn5gs3tumtk4z62casy5f0ze49zutfy6t32acyc7vn00qsjkajvj                                                                                                    |
| Amount       | 100 XRD                                                                                                    |
| Fee          | 0.5938 XRD                                                                                                    |
| Enter PIN    | Cancel Transaction                                                                                                    |

7. Vervolgens kom je in "History" terecht waar je ziet dat je jouw **XRD** nu staket bij de desbetreffende Validator Node

| Radix Olympia Desktop Wallet (v1.0.1) |                   |                                    | -                         | - o >     |
|---------------------------------------|-------------------|------------------------------------|---------------------------|-----------|
| <b>√</b> RADIX                        | History           | Current Address: 2                 | dealerg)                  | minik G   |
| (B) makeusak                          | 101-01-0000-01-00 | A→ Stake 100 XRD                   | Validator: rv0qsjkajvj ⊡  | •         |
| terrer of a strategy of the           | 314-00116-20      | ←O Received 100 XRD                | From: rdxghca65ngr 后      |           |
| Halances                              | 10.000.0111       | 0+1000 00000                       | Webers an - Applicated at | ۲         |
| ে >> Send Tokens                      | 100803034         | +0 Instat 00100                    | how plot a processing its | $\odot$   |
| 🔒 Stake & Unstake                     | *******           | and mercod \$100                   | here also a genellege ik  | $\otimes$ |
| History                               | *******           | +0 famile 1/00                     | ton in copping t          |           |
|                                       |                   | T Exceeded memory cliffs & provide |                           |           |
| ? Help                                |                   |                                    |                           |           |
| Wallet Settings                       |                   |                                    |                           |           |

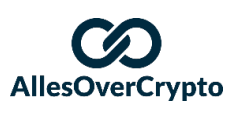

8. Je kan ook op "Stake & Unstake" klikken om te zien hoeveel je momenteel staket

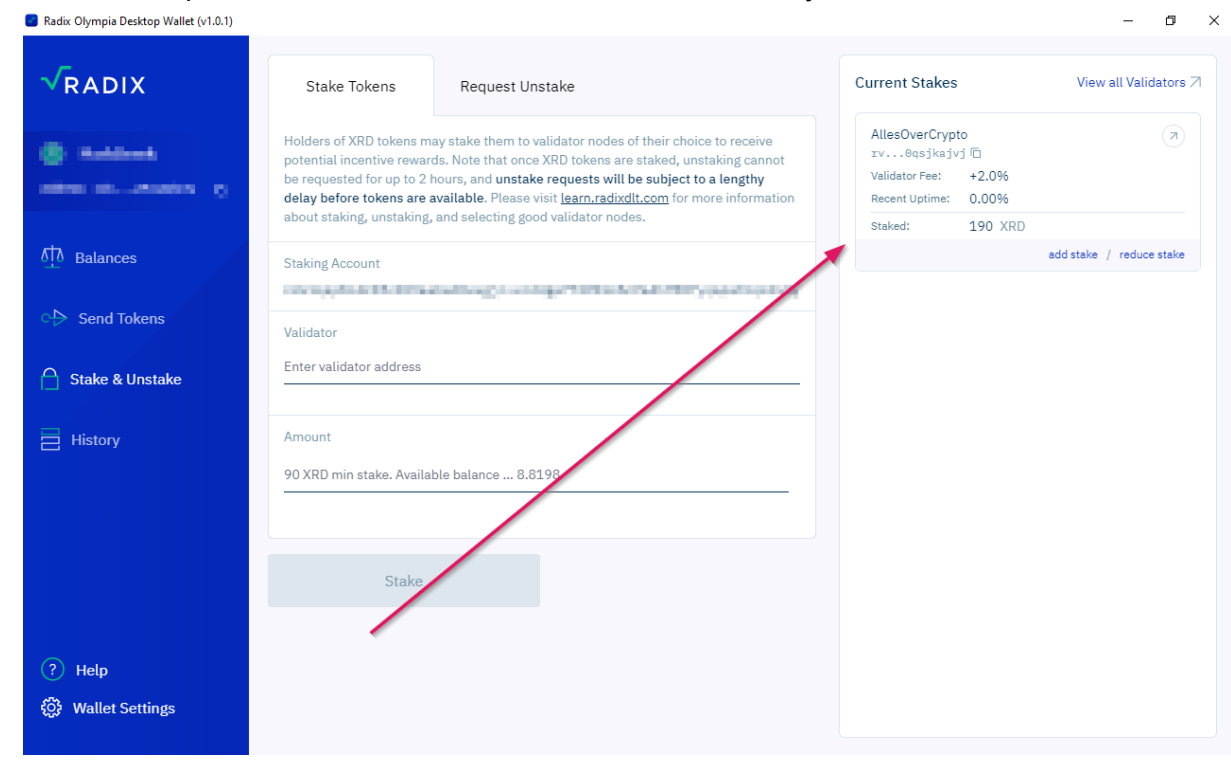

Gefeliciteerd!! Het is je gelukt! Je bent nu je Radix aan het staken voor een passief inkomen! Alle Radix zullen vanzelf worden bijgeschreven bij je wallet en automatisch worden gestaket, waardoor jij zonder ook nog maar iets te hoeven doen, gratis Radix verdient.

Mocht je nog vragen hebben over onze node, schroom dan niet om ons te mailen op info@allesovercrypto.nl. Wij staan voor je klaar om alle vragen te beantwoorden.

Heel veel plezier met je Radix-winsten!

Team AllesOverCrypto AllesOverCrypto.nl

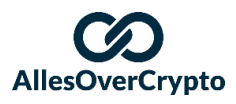